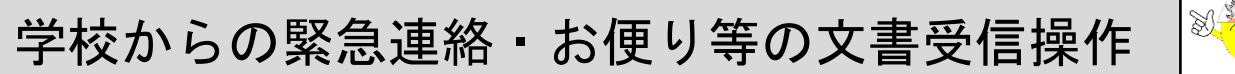

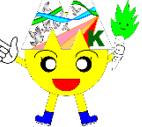

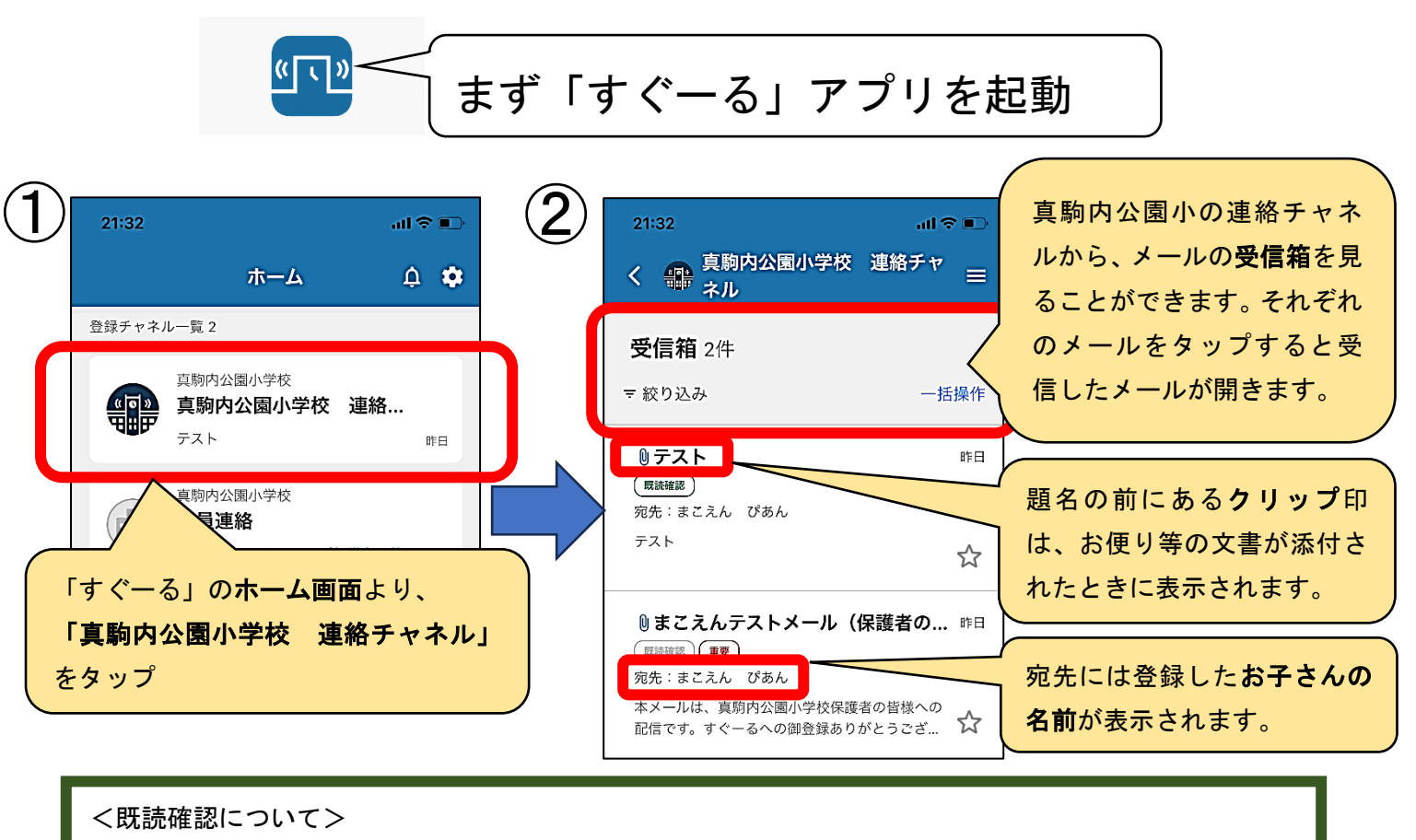

「既読確認」のタグが付いているメッセージは、お読みになった後、メール本文下部にある 「メッセージを確認しました」を必ずタップしてください。

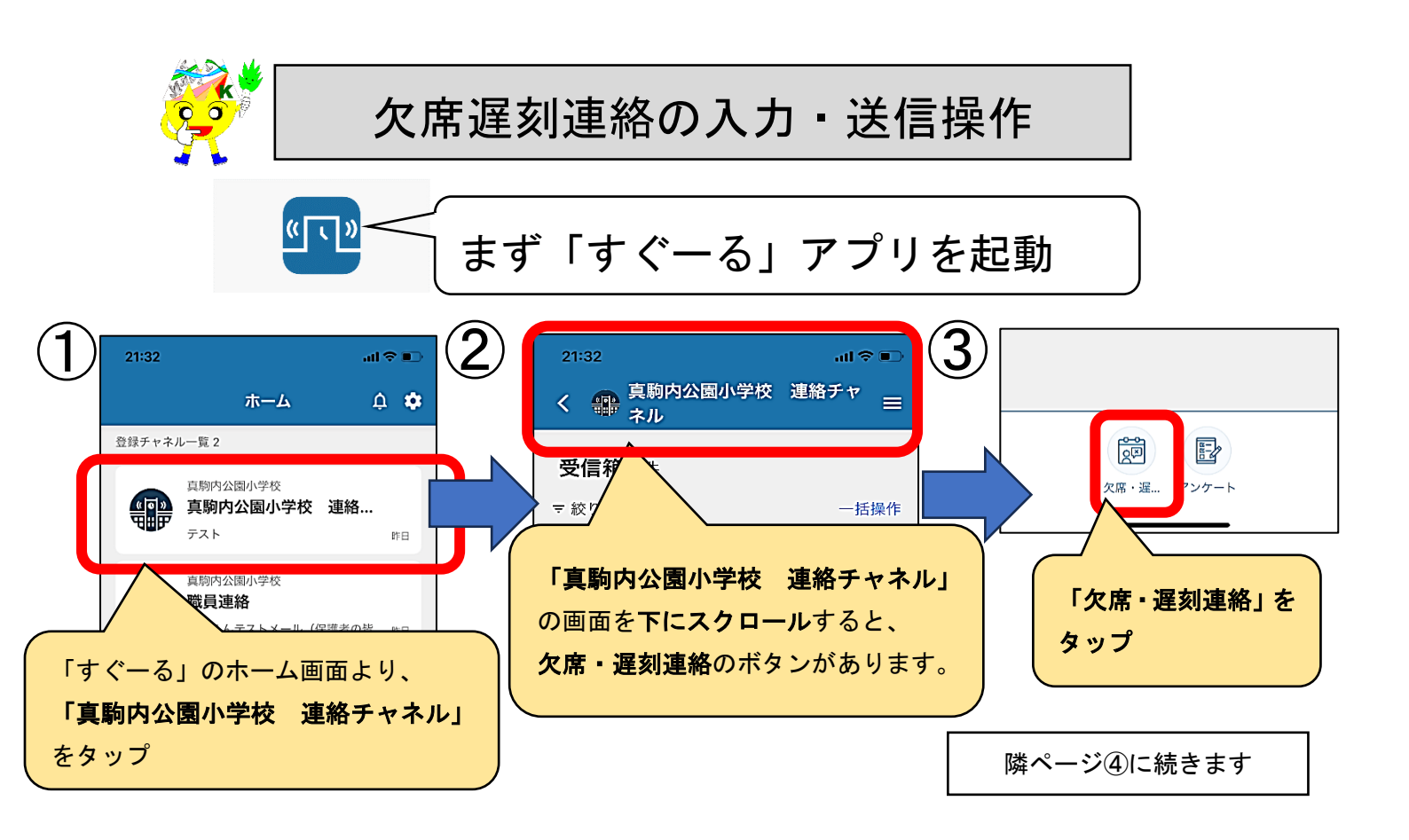

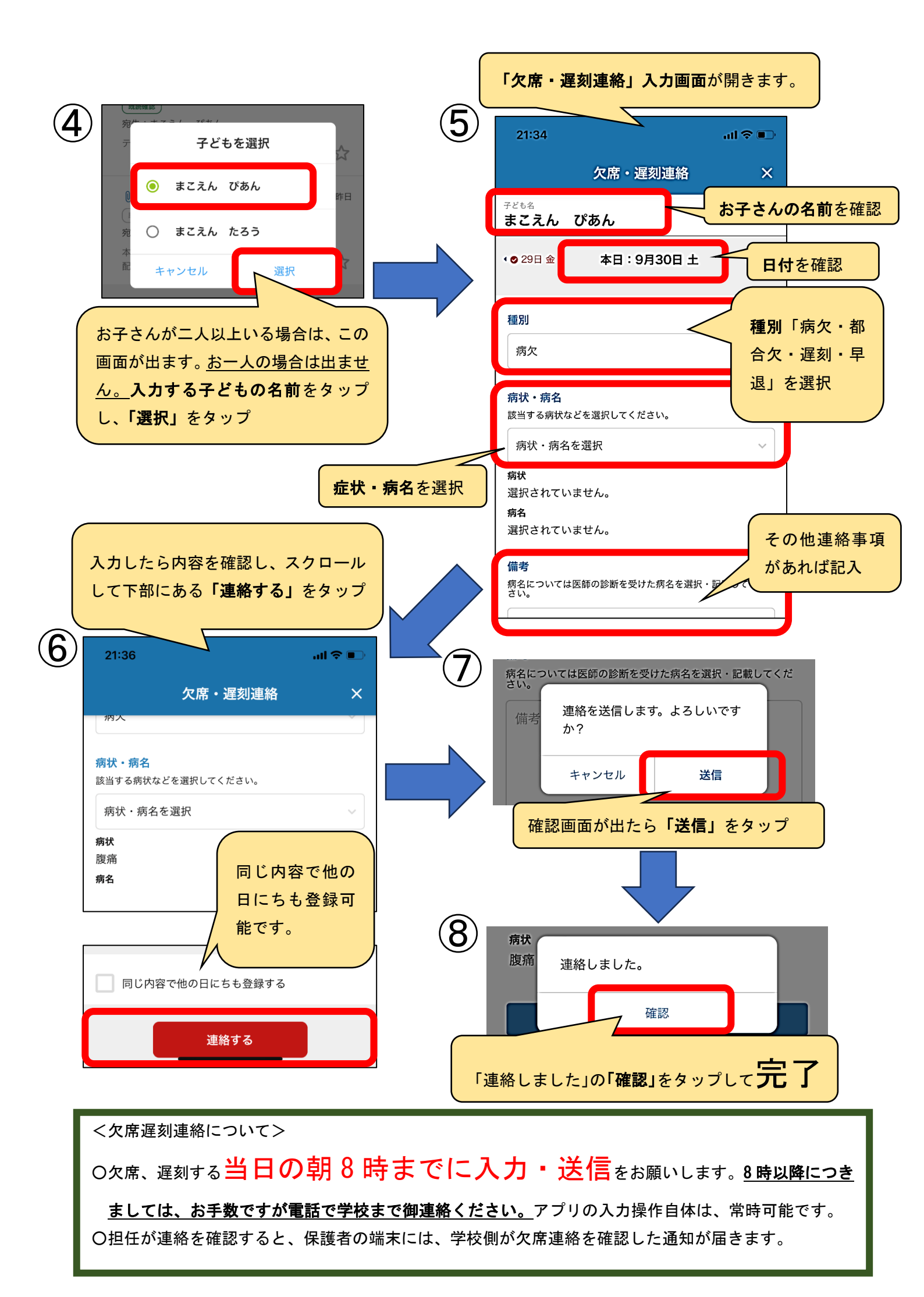

## 3. 【その他】

## **〇プッシュ通知の設定をお願いします**

「すぐーる」アプリがメッセージを受信した際など、すぐに分かるようにお使いの端末のプッシュ通知 設定を行ってください。

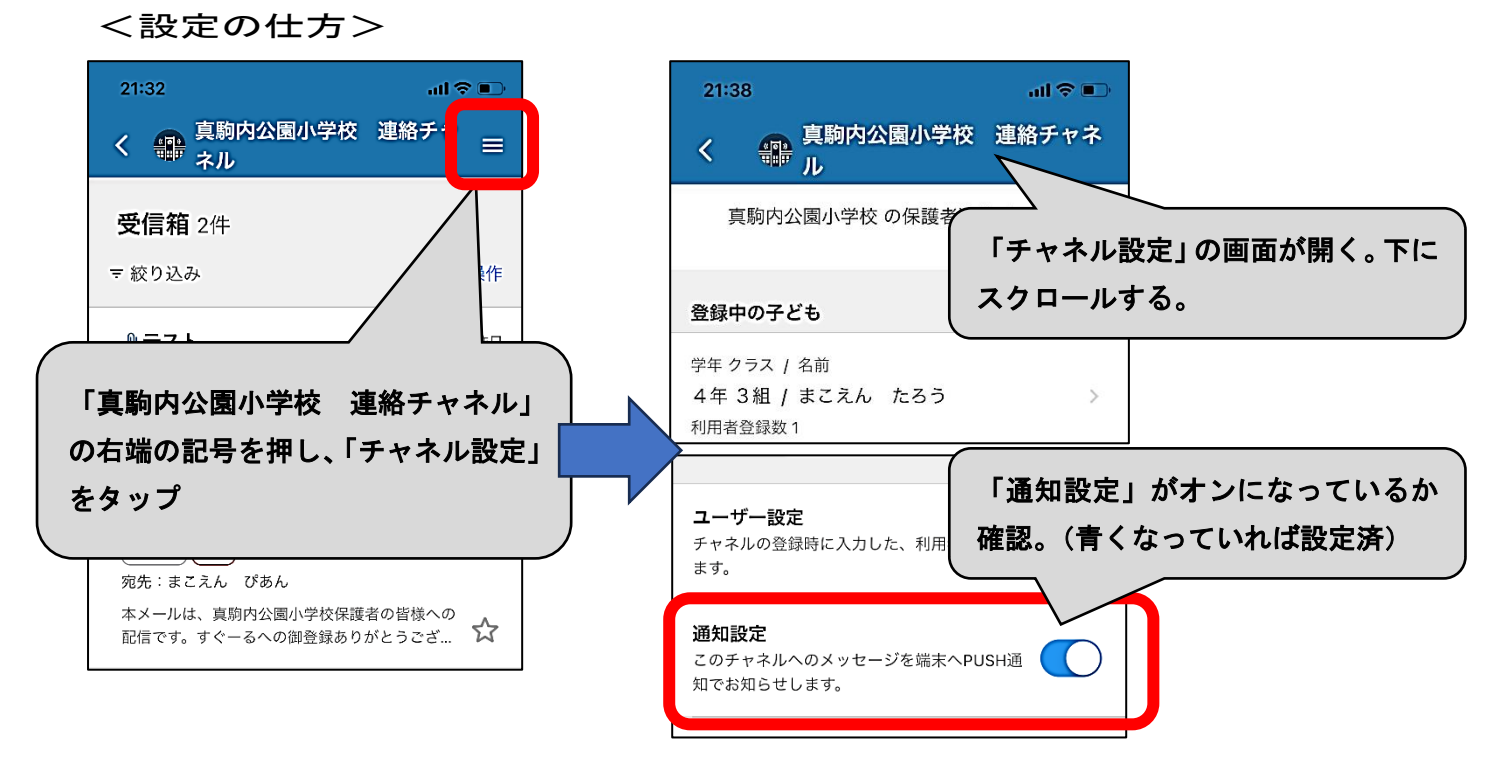

## 〇操作方法が分からないときは

「すぐーる」アプリ内から、操作方法のマニュアルを読むことができます。何が御不明な点がありま したら、まずはこちらをお確かめください。

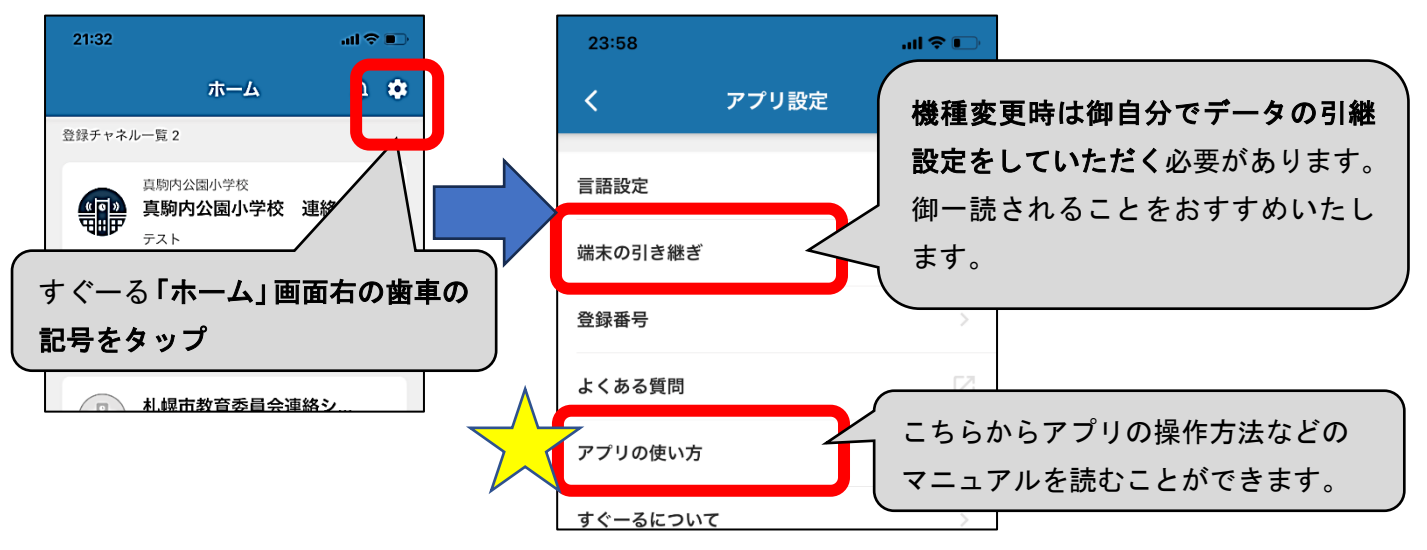

今後、本校ではさらに使用する機能を広げた活用を考えております。何か御不明な点がございました ら、上記の操作マニュアルを御確認いただくか、学校(教頭:佐藤 581—5291)まで御連絡い ただきますようお願いいたします。